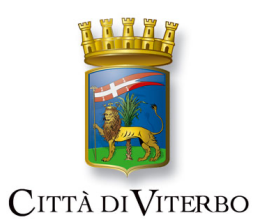

## CITTÀ di VITERBO Settore servizi scolastici

## "Disdetta Pasti" tramite Servizio Online

Per la disdetta pasti tramite piattaforma OnLine, si dovrà entrare nell'apposita sezione, presente sul sito Istituzionale, Servizio Mensa Scolastica.

Da qui, entrare nella sezione Disdetta/Cambio pasti, loggarsi con le proprie credenziali SPID (le credenziali si possono richiedere presso gli IdP come Poste Italiane, Aruba, Sielte, InfoCert ecc. e NON PRESSO GLI UFFICI COMUNALI).

A questo punto si presenteranno delle schermate dove si potrà sia inserire l'assenza che, eventualmente, il cambio pasto (Pasto in Bianco)

| scrizione Servizi Online                                  |                                                                                                    |
|-----------------------------------------------------------|----------------------------------------------------------------------------------------------------|
| onsulta le tue posizioni                                  | Soggetto GIUSEPPE ROSSI                                                                                                    |
| estione Assenze Nido/Disdetta Pasti -<br>Iensa Scolastica | RESIDENTE IN VIA ROSSI. 5 CAP 56100 COMUNE PISA (PI)                                                                                                    |
| ole Librarie                                              | C Riepilogo                                                                                                    |
|                                                           | Attenzione! Ti ricordiamo che puoi modificare la presenza o il pasto di oggi al massimo entro le ore 09:15                                                                                                    |
|                                                           | DATA DOMENICA 18-07-2021 SERVIZIO MENSA SCOLASTICA - RICARICA TESSERA PASTO ALTERNATIVO ** PASTO IN BIANCO                                                                                                    |
|                                                           | COGNOME NOME DATA ARTICOLO STATO MODIFICA STATO PASTO MODIFICA PASTO                                                                                                    |
|                                                           | ROSSI MARIO 18-07-2021 [Domenica] PASTO PRESENTE ASSENZA PASTO NORMALE CAMBIA PASTO                                                                                                    |
|                                                           | Inserimento periodo di assenza                                                                                                    |
|                                                           | Da Data                                                                                                    |
|                                                           | A Data                                                                                                    |
|                                                           | Conferma                                                                                                    |
| 13                                                        | Inserimento pasto alternativo ** PASTO IN BIANCO nel periodo                                                                                                    |
|                                                           |                                                                                                    |
|                                                           | Da Data                                                                                                    |
|                                                           | Da Data mining mining m |
|                                                           | Da Data mining mining m |

| COGNOME | NOME  | DATA                  | ARTICOLO | STATO   | MODIFICA STATO | PASTO           | MODIFICA PASTO |
|---------|-------|-----------------------|----------|---------|----------------|-----------------|----------------|
| ROSSI   | MARIO | 18-07-2021 [Domenica] | PASTO    | ASSENTE | PRESENZA       | * PASTO NORMALE | AMMESSA        |

## Per tornare alla situazione iniziale cliccare il Tasto "Presenza".

| COGNOME                          | NOME  | DATA                  | ARTICOLO | STATO   | MODIFICA STATO | PASTO           | MODIFICA PASTO |  |  |
|----------------------------------|-------|-----------------------|----------|---------|----------------|-----------------|----------------|--|--|
| ROSSI                            | MARIO | 18-07-2021 [Domenica] | PASTO    | ASSENTE | PRESENZA       | * PASTO NORMALE | AMMESSA        |  |  |
| - Inserimento periodo di assenza |       |                       |          |         |                |                 |                |  |  |

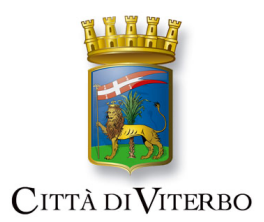

CITTÀ di VITERBO Settore servizi scolastici

Si potrà specificare eventualmente fino a quale giorno comunicare l'assenza, inserendo nei campi Da Data a Data, la data di inizio e la data di fine dell'assenza

| COGNOME    | NOME                               | DATA                       | ARTICOLO  | STATO       | MODIFICA STATO | PASTO           | MODIFICA PASTO |  |  |  |  |
|------------|------------------------------------|----------------------------|-----------|-------------|----------------|-----------------|----------------|--|--|--|--|
| ROSSI      | MARIO                              | 18-07-2021 [Domenica]      | PASTO     | PRESENTE    | ASSENZA        | * PASTO NORMALE | CAMBIA PASTO   |  |  |  |  |
| - Inserime | – Inserimento periodo di assenza – |                            |           |             |                |                 |                |  |  |  |  |
| Da Data    |                                    |                            | <b>m</b>  |             |                |                 |                |  |  |  |  |
| A Data     |                                    |                            | <u></u>   |             |                |                 |                |  |  |  |  |
| Confe      | rma                                |                            |           |             |                |                 |                |  |  |  |  |
| — Inserime | ento past                          | to alternativo ** PASTO IN | BIANCO ne | l periodo — |                |                 |                |  |  |  |  |
| Da Data    |                                    |                            | <b>m</b>  |             |                |                 |                |  |  |  |  |
| A Data     |                                    |                            | <u></u>   |             |                |                 |                |  |  |  |  |
| Confe      | rma                                |                            |           |             |                |                 |                |  |  |  |  |

Nello stesso modo è possibile "ordinare" il pasto Alternativo (pasto in bianco) cliccando sul tasto "Cambia Pasto"

| COGNOME   | NOME      | DATA                  | ARTICOLO | STATO    | MODIFICA STATO | PASTO           | MODIFICA PASTO                    |
|-----------|-----------|-----------------------|----------|----------|----------------|-----------------|-----------------------------------|
| ROSSI     | MARIO     | 18-07-2021 [Domenica] | PASTO    | PRESENTE | ASSENZA        | * PASTO NORMALE | CAMBIA PASTO                      |
| - Inserim | ento peri | odo di assenza        |          |          |                |                 | Cambia pasto con pasto alternativ |

| DATA DOM | ENICA 18 | 3-07-2021 SERVIZIO M  | ENSA SCOLA | ASTICA - RICA | RICA TESSERA PA | ASTO ALTERNATIVO ** | PASTO IN BIANCO |
|----------|----------|-----------------------|------------|---------------|-----------------|---------------------|-----------------|
| UTENT    | E ROSSI  | MARIO                 |            |               |                 |                     |                 |
| COGNOME  | NOME     | DATA                  | ARTICOLO   | STATO         | MODIFICA STATO  | PASTO               | MODIFICA PASTO  |
| ROSSI    | MARIO    | 18-07-2021 [Domenica] | PASTO      | PRESENTE      | ASSENZA         | ** PASTO IN BIANCO  | RESETTA PASTO   |

E' possibile disdire il pasto per più giorni, in questo caso bisogna specificare le date di inizio e fine periodo.

| Inserimento periodo di assenza —— |              |
|-----------------------------------|--------------|
| Da Data                           | 18-07-2021 🛗 |
| A Data                            | 20-07-2021 🛗 |
| Conferma                          |              |

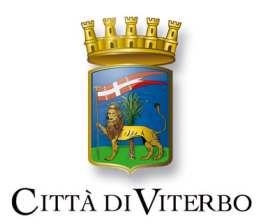

CITTÀ di VITERBO Settore servizi scolastici

Al termine delle operazioni si potrà comunque consultare lo stato attuale delle presenze e dei pasti Alternativi

| COGNOME                                                      | NOME                | DATA                  | ARTICOLO | STATO   | MODIFICA STATO | PASTO              | MODIFICA PASTO |  |  |  |  |
|--------------------------------------------------------------|---------------------|-----------------------|----------|---------|----------------|--------------------|----------------|--|--|--|--|
| ROSSI                                                        | MARIO               | 18-07-2021 [Domenica] | PASTO    | ASSENTE | PRESENZA       | ** PASTO IN BIANCO | AMMESSA        |  |  |  |  |
| ROSSI                                                        | MARIO               | 19-07-2021 [Lunedî]   | PASTO    | ASSENTE | PRESENZA       | * PASTO NORMALE    | AMMESSA        |  |  |  |  |
| ROSSI                                                        | MARIO               | 20-07-2021 [Martedì]  | PASTO    | ASSENTE | PRESENZA       | * PASTO NORMALE    | AMMESSA        |  |  |  |  |
| Da Data                                                      | Da Data             |                       |          |         |                |                    |                |  |  |  |  |
| A Data<br>Confe                                              | A Data 20-07-2021 🕮 |                       |          |         |                |                    |                |  |  |  |  |
| Inserimento pasto alternativo ** PASTO IN BIANCO nel periodo |                     |                       |          |         |                |                    |                |  |  |  |  |
| Da Data                                                      |                     |                       |          |         |                |                    |                |  |  |  |  |
| A Data                                                       |                     |                       |          |         |                |                    |                |  |  |  |  |
| Confe                                                        | Conferma            |                       |          |         |                |                    |                |  |  |  |  |